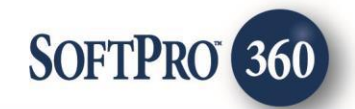

## FATIC - AgentNet Policy Image Upload User Guide

6

July, 2023

4800 Falls of Neuse Road, Suite 600 | Raleigh, NC 27609

p (800) 848–0143 | f (919) 755–8350 | <u>www.softprocorp.com</u>

# **Copyright and Licensing Information**

Copyright © 1987–2023 by SoftPro, Raleigh, North Carolina.

No part of this publication may be reproduced in any form without prior written permission of SoftPro. For additional information, contact SoftPro, 4800 Falls of Neuse Road, Raleigh, NC 27609, or contact your authorized dealer.

Microsoft, Windows, and MS–DOS are registered trademarks of Microsoft Corporation in the United States and/or other countries. WordPerfect is a registered trademark of Corel Corporation. Crystal Reports is a registered trademark of SAP AG. HP LaserJet is a registered trademark of Hewlett Packard Development Company, L.P. GreatDocs is a registered trademark of Harland Financial Solutions Incorporated. RealEC Technologies, Inc. is majority owned by Lender Processing Services. All other brand and product names are trademarks or registered trademarks of their respective companies.

#### IMPORTANT NOTICE - READ CAREFULLY

Use of this software and related materials is provided under the terms of the SoftPro Software License Agreement. By accepting the License, you acknowledge that the materials and programs furnished are the exclusive property of SoftPro. You do not become the owner of the program but have the right to use it only as outlined in the SoftPro Software License Agreement.

All SoftPro software products are designed to ASSIST in maintaining data and/or producing documents and reports based upon information provided by the user and logic, rules, and principles that are incorporated within the program(s). Accordingly, the documents and/or reports produced may or may not be valid, adequate, or sufficient under various circumstances at the time of production. UNDER NO CIRCUMSTANCES SHOULD ANY DOCUMENTS AND/OR REPORTS PRODUCED BE USED FOR ANY PURPOSE UNTIL THEY HAVE BEEN REVIEWED FOR VALIDITY, ADEQUACY AND SUFFICIENCY, AND REVISED WHERE APPROPRIATE, BY A COMPETENT PROFESSIONAL.

## **Table of Contents**

#### Contents

| History                 | .4 |
|-------------------------|----|
| Introduction            | .4 |
| Uploading Policy Images | .4 |

#### History

| Date      | Details                            |
|-----------|------------------------------------|
| July 2023 | Separating user guides per-product |

#### Introduction

Using the ProForm order's information, the Policy Image Upload product will allow a user to send a copy of the completed policies to First American without leaving the integration.

### **Uploading Policy Images**

1. To upload a policy image, click the **Add Product** icon at the bottom of the **Title Services** screen.

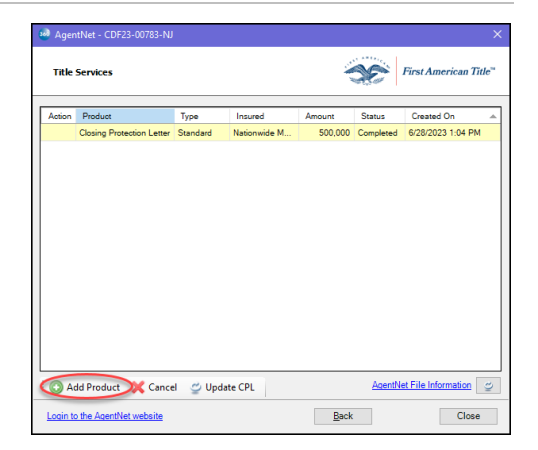

2. On the Available Products screen, select Policy Image Upload.

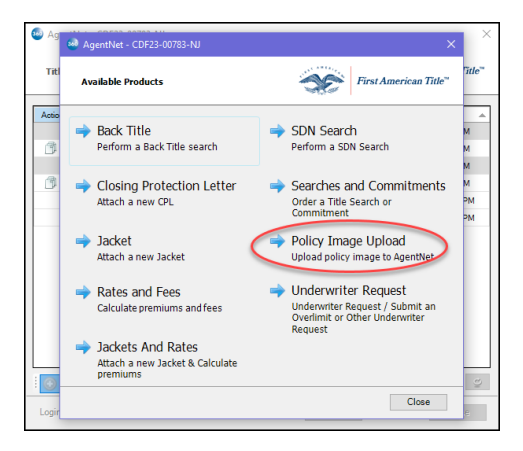

3. From the Add Document(s) screen:

The **Browse** will open the file browser on the PC or virtual machine.

The **Attachment** button list any documents saved within the ProForm order in the Attachment area.

The **Documents** button will not populate anything at this time.

Click **Submit** once the appropriate Policy(ies) are populated. Policy(ies) will need to be added one at a time.

4. Once the Policy(ies) have been added:

The name of the document can be changed utilizing the **Rename** button. Name changes made in this window to do **NOT** push back to the ProForm order or from the Browser location.

Any document added in error can be removed using the **Delete** button.

Click Submit.

5. Once the Policy(ies) have been sent to AgentNet the **Title Services** screen will update.

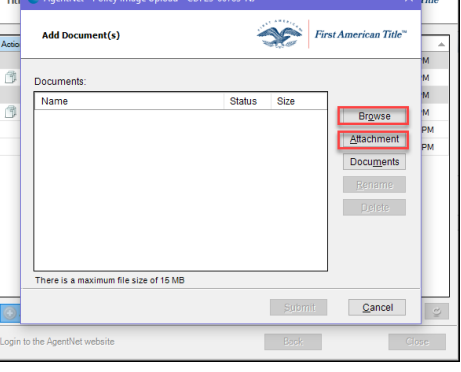

**6** 

|        | Services            | :    | First American Title |        |            |                   |
|--------|---------------------|------|----------------------|--------|------------|-------------------|
| Action | Product             | Туре | Insured              | Amount | Status     | Created On        |
|        | Policy Image Upload |      |                      |        | Processing | 6/30/2023 3:42 PM |
|        | Policy Image Upload |      |                      |        | Processing | 6/30/2023 3:42 PM |
|        |                     |      |                      |        |            |                   |

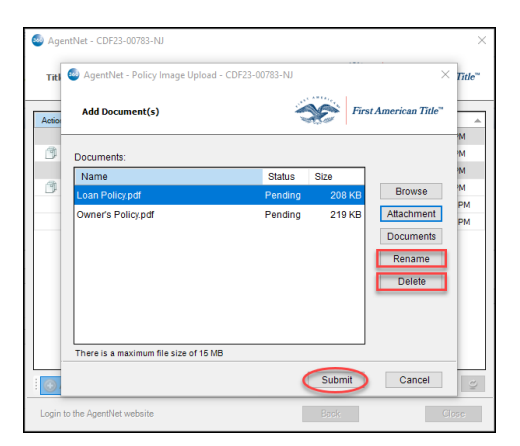